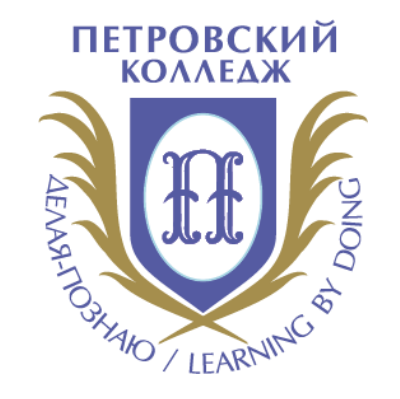

# Петровский колледж

СРЕДА ДИСТАНЦИОННОГО ОБУЧЕНИЯ

Инструкция для преподавателей настройка и просмотр попыток, оценок, шкала оценивания в СДО Moodle

#### СОДЕРЖАНИЕ

ВХОД В СДО, НАЧАЛО РАБОТЫ С СДО

УДАЛЕНИЕ ПОПЫТОК В ТЕСТЕ

ДОБАВЛЕНИЕ КОЛИЧЕСТВА ПОПЫТОК В ТЕСТЕ

ПРОСМОТР И ВЫСТАВЛЕНИЕ ОЦЕНОК В СДО MOODLE

НАСТРОЙКА ТЕКСТОВОЙ ШКАЛЫ ДЛЯ ОЦЕНИВАНИЯ В КУРСЕ СДО

## ВХОД В СДО, НАЧАЛО РАБОТЫ С СДО

Войдите в СДО Moodle, используя логин и пароль, под которыми Вы заходите на компьютер колледжа (личная учётная запись). Адрес СДО Moodle (далее – СДО) <u>http://e-learn.petrocollege.ru/</u>. Вы можете войти по прямой ссылке.

10 10 2017

На портале колледжа ссылка на СДО расположена внизу главной страницы:

Если Вам не удаётся войти в СДО – проверьте, правильно ли Вы вводите свои данные. Если Вы заходите не с компьютера колледжа, в большинстве случаев **НЕ НУЖНО писать перед Вашим логином COLLEGE\** Если все Ваши данные верны, но проблемы со

верны, но проолемы со входом в СДО остаются обратитесь в кабинет **338**.

| ı. | Разное                         |
|----|--------------------------------|
|    | Сайт колледжа                  |
|    | Система согласования договоров |

Корпоративный портал

Последние

| <u>ال</u> | Памятка_но | овому сс | труднику |  |
|-----------|------------|----------|----------|--|
| _         |            |          |          |  |

Получение доступа к ресурсам колледжа

|            | i enterna enterna i enterna   |
|------------|-------------------------------|
| 30.08.2018 | Ильин Сергей Борисович        |
| 26.10.2018 | Ильин Сергей Борисович        |
| 18.10.2017 | Толстикова Светлана Федоровна |
| 17.10.2017 | Толстикова Светлана Федоровна |
| 23.10.2017 | Толстикова Светлана Федоровна |

Толстикова Светлана Фелоровна

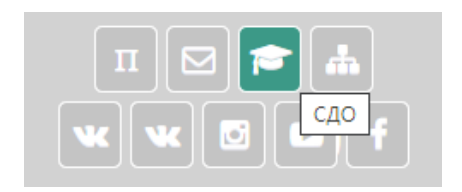

| Π |        |        | •               |
|---|--------|--------|-----------------|
| × | Портал | коллед | <sup>Ka</sup> f |

| 1нформационные системы            | Наши ресурсы              | Расписание звонков                              | Расположение корпусов                         |
|-----------------------------------|---------------------------|-------------------------------------------------|-----------------------------------------------|
| Абитуриент(k@)                    | Расписание                | <b>9.00 – 10.30</b> - I пара                    | <b>Главный корпус</b> - ул. Балтийская, д. 35 |
|                                   |                           | <b>10.50 – 12.20</b> - II пара                  | <b>2 корпус</b> - Охотничий пер., д. 7        |
| Студент                           | Блог                      | <b>12.20 – 13.05</b> обед 1, 2 курсы            | <b>3 корпус</b> - ул. Балтийская, д. 26       |
|                                   |                           | 12.35 – 14.05 - III пара 3, 4, 5 курсы          | <b>4 корпус</b> - ул. Швецова, д. 22          |
| эчеоно-методический комплекс мечч | Официальный сайт колледжа | 13.05 – 14.35 - III пара 1,2 курсы              | <b>5 корпус</b> - ул. Курляндская, д. 39      |
| Электронно-библиотечные системы   | Электронная почта         | <b>14.05</b> – <b>14.50</b> - обед 3,4, 5 курсы | <b>6 корпус</b> - ул. Моховая , д. 6          |
|                                   |                           | 14.50 - 16.20 - IV napa                         |                                               |
| Электронный каталог библиотеки    | Корпоративный поиск       | 16.35 – 18.05 - V napa                          |                                               |
|                                   |                           |                                                 |                                               |

По умолчанию Вам присвоена роль «Преподаватель».

Для того чтобы удалить попытки прохождения тестов нужно выбрать определенный тест Вашего образовательного курса.

|                                                                                                    | ура компьютера и по в                                                                                                    | Редактировать 👻                                                                         |
|----------------------------------------------------------------------------------------------------|----------------------------------------------------------------------------------------------------|-----------------------------------------------------------------------------------------|
| Ожидается 28 апреля 2020                                                                            |                                                                                                    | • Редактировать настройки                                                               |
| 🚯 Попыток - 267 из 4                                                                                |                                                                                                    | <ul> <li>Переместить вправо</li> </ul>                                                  |
| ее вбираете<br>Тест по разделу Архите                                                               | раздел НАСТРОЙКИ – РЕЗУЛЬТАТЫ – ОЦЕНКИ                                                                                                 | 📽 Настройки 🕂 🌣 - 🖂                                                                     |
| Изолированные группы Все участники Ф                                                                | Попыток: 334                                                                                                    | <ul> <li>Управление тестом</li> <li>Редактировать настройки</li> </ul>                  |
| <ul> <li>Что включить в отчет</li> </ul>                                                            | ♥ Свернуть все                                                                                                    | е Переопределение групп                                                                 |
| Попытки от                                                                                          | записанные пользователи, имеющие попытки теста                                                                                         | Переопределение пользователеи                                                           |
| Попытки, которые                                                                                    | В процессе Просроченные Завершенные Не отправленные Показывать не более одной законченной попытки каждого пользователя (Высшая оценка) | <ul> <li>Ф. Просмотр</li> <li>Результаты</li> <li>Оценки</li> </ul>                     |
| Показать только попытки                                                                             | 🗌 были переоценены / отмечены для переоценки                                                                                           | Оценки LIVE                                                                             |
|                                                                                                    | 30                                                                                                    | <ul> <li>Ответы</li> <li>Статистика</li> <li>Статистика + содержание вопроса</li> </ul> |
| * Отооражать варианты<br>Размер страницы                                                            |                                                                                                    | <ul> <li>Оценивание вручную</li> </ul>                                                  |
| <ul> <li>ОТООРАжать варианты</li> <li>Размер страницы</li> <li>Баллы для каждого вопроса</li> </ul> | Да 🗢                                                                                                    | Локально назначенные роли                                                               |

Далее на странице Вам будет доступна следующая информация:

| Изолированные группы Все участники 🕈 | Попыток: 334                                                                       |
|--------------------------------------|------------------------------------------------------------------------------------|
| 🕶 Что включить в отчет               |                                                                                    |
| Попытки от                           | записанные пользователи, имеющие попытки теста 🗘                                   |
| Попытки, которые                     | 🛛 В процессе 🗹 Просроченные 💟 Завершенные 💟 Не отправленные                        |
|                                      | Показывать не более одной законченной попытки каждого пользователя (Высшая оценка) |
| Показать только попытки              | 🗆 были переоценены / отмечены для переоценки                                       |
| 🕶 Отображать варианты                |                                                                                    |
| Размер страницы                      | 30                                                                                 |
| Баллы для каждого вопроса            | Да 🕈                                                                               |
|                                      | Показать отчет                                                                     |
|                                      | Переоценить все Пробный прогон переоценки                                          |

| Имя | Bce     | А Б В Г Д                                                  | ц в в ж з и к л            | м н о п      | P C T                          | У Ф Х                    | цчшщ                 | э ю я        |                |               |                |               |             |
|-----|---------|------------------------------------------------------------|----------------------------|--------------|--------------------------------|--------------------------|----------------------|--------------|----------------|---------------|----------------|---------------|-------------|
| Фам | илия    | Bce A E B                                                  | ГДЕЕЖЗИК                   | л м н о      | ПР                             | С Т У Ф                  | ХЦЧЦ                 | ц ц э ю      | я              |               |                |               |             |
| Ска | чать та | бличные данные                                             | акак Значения, разделяе    | мые запятыми | (.csv) \$                      | Скачать                  |                      |              |                |               |                |               |             |
|     |         | Фамилия / Имя<br>/ Отчество или<br>второе имя              | Адрес электронной<br>почты | Состояние    | Тест<br>начат                  | Завершено                | Затраченное<br>время | Оценка/10,00 | B. 1<br>/0,18  | B. 2<br>/0,18 | B. 3<br>/0,18  | B. 4<br>/0,18 | B. !<br>/0, |
|     | 8       | Тестовый<br>Тест1<br>Просмотр<br>попытки                   | test1@mail.ru              | Завершенные  | 21<br>октября<br>2019<br>12:07 | 31 октября<br>2019 22:12 | 10 дн. 10<br>час.    | 0,00         | <b>x</b> -     | <b>x</b> -    | <b>x</b> -     | <b>x</b> -    | ×           |
|     | 0       | Гвоздилова<br>Ольга<br>Владимировна<br>Просмотр<br>попытки | 10191541@petrocollege.ru   | Завершенные  | 24<br>октября<br>2019<br>01:17 | 28 апреля<br>2020 22:00  | 187 дн. 20<br>час.   | 0,00         | <b>x</b> -     | <b>x</b> -    | <b>x</b> -     | <b>x</b> -    | ×           |
|     | 8       | Тестовый<br>Тест1<br>Просмотр<br>попытки                   | test1@mail.ru              | Завершенные  | 9<br>ноября<br>2019<br>09:24   | 15 ноября<br>2019 18:58  | 6 дн. 9 час.         | -0,17        | <b>x</b> -     | <b>x</b> -    | <b>x</b> -     | <b>x</b> -    | ×           |
|     |         | Тестовый<br>Тест1<br>Просмотр<br>попытки                   |                            | Завершенные  | 15<br>ноября<br>2019<br>19:02  | 15 ноября<br>2019 19:03  | 1 мин. 36<br>сек.    | -0,26        | <b>x</b> -     | <b>x</b> -    | ✔0,18          | ×-0,05        | ×           |
|     |         | Тестовый<br>Тест1<br>Просмотр<br>попытки                   |                            | Завершенные  | 19<br>ноября<br>2019<br>19:53  | 19 ноября<br>2019 20:11  | 18 мин. 14<br>сек.   | 1,71         | <b>X</b> -0,06 | ✔0,18         | ✔0,18          | ×-0,05        | ×           |
|     |         | Тестовый<br>Тест1<br>Просмотр<br>попытки                   |                            | Завершенные  | 19<br>ноября<br>2019<br>20:38  | 19 ноября<br>2019 21:25  | 47 мин. 24<br>сек.   | 9,15         | ✔0,18          | ✔0,18         | ✔0,18          | ✔0,18         | ~           |
|     |         | Тестовый<br>Тест1<br>Просмотр<br>попытки                   |                            | Завершенные  | 8<br>декабря<br>2019<br>09:14  | 10 декабря<br>2019 11:36 | 2 дн. 2 час.         | 1,56         | <b>x</b> -     | <b>x</b> -    | <b>X</b> -0,06 | <b>x</b> -    | ×           |
|     |         | Общее<br>среднее                                           |                            |              |                                |                          |                      | 1,71 (7)     | 0,02 (7)       | 0,05 (7)      | 0,07 (7)       | 0,01 (7)      | 0,0         |
| •   |         |                                                            |                            |              |                                | Пере                     | оценить выбра        |              | Удал           | ить выбр      | ранные п       | опытки        |             |

Для того, чтобы удалить <u>все</u> попытки прохождения <u>всех</u> пользователей теста выберите параметр:

# ВЫБРАТЬ ВСЕ-УДАЛИТЬ ВЫБРАННЫЕ ПОПЫТКИ.

Если вы хотите удалить попытки прохождения теста для определенных пользователей или убрать определенное количество попыток соответствующего пользователя - поставьте галочки в форме напротив фамилии/имени, далее, выберите параметр: УДАЛИТЬ ВЫБРАННЫЕ ПОПЫТКИ.

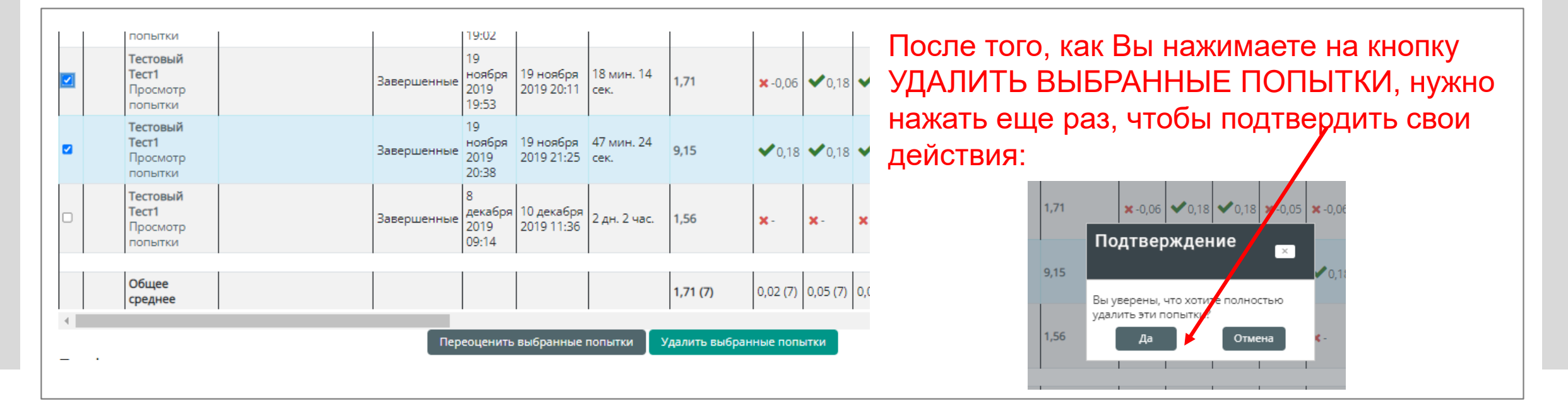

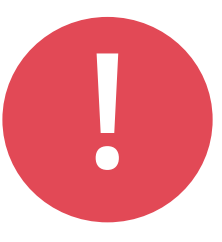

ВАЖНО! Внимательно проверьте данные, которые подлежат удалению. Результат удаления попыток прохождения теста для определенных пользователей/определенного количества попыток соответствующего пользователя.

Результат удаления всех попыток прохождения теста всех пользователей:

| Изолированные группы Все участники 🕈 | Попыток: 334                                                   |
|--------------------------------------|----------------------------------------------------------------|
| 🔻 Что включить в отчет               |                                                                |
| Попытки от                           | записанные пользователи, имеющие попытки теста                 |
| Попытки, которые                     | В процессе Просроченные Завершенные Не отправленные            |
| Показать только попытки              | <ul> <li>Были переоценены / отмечены для переоценки</li> </ul> |
| 🔻 Отображать варианты                |                                                                |
| Размер страницы                      | 30                                                             |
| Баллы для каждого вопроса            | Да 🕈                                                           |
|                                      |                                                                |

## ДОБАВЛЕНИЕ КОЛИЧЕСТВА ПОПЫТОК В ТЕСТЕ

Для добавления количества попыток тестирования есть несколько способов:

| <ul> <li>Тест по разделу Архитектура компьютера и ПО</li> </ul>                |                                                             | Редактировать 👻                                          |  |  |
|--------------------------------------------------------------------------------|-------------------------------------------------------------|----------------------------------------------------------|--|--|
| <ul> <li>Ожидается 28 апреля 2020</li> <li>Ожидается 28 апреля 2020</li> </ul> |                                                             | 🏟 Редактировать настройки                                |  |  |
| • Попыток - 207 из 4                                                           |                                                             | <ul> <li>Переместить вправо</li> </ul>                   |  |  |
| 1 В цастройках самого теста                                                    |                                                             |                                                          |  |  |
| /величить кол-во попыток. Но это                                               | <ul> <li>Отображать описание / вступление на стр</li> </ul> |                                                          |  |  |
|                                                                                | <ul> <li>Синхронизация</li> </ul>                           | เя                                                       |  |  |
| лудет означать, что                                                            | 👻 Оценка                                                    |                                                          |  |  |
| для <u>всех</u> студентов кол-во попыток                                       | Категория оценки                                            | <ul> <li>Без категории \$</li> </ul>                     |  |  |
| для <u>всех</u> студентов кол-во попыток<br>увеличится. Иногда это не нужно.   | Проходной балл                                              |                                                          |  |  |
|                                                                                | Количество попыток                                          | Неограничено 🛊                                           |  |  |
|                                                                                | Метод оценивания                                            | Неограничено           1         +           2         - |  |  |
|                                                                                | Расположение                                                | 3 4                                                      |  |  |
|                                                                                | <ul> <li>Свойства вопроса</li> </ul>                        | 5 6                                                      |  |  |
|                                                                                | Настройки просмотра Ø                                       | 7                                                        |  |  |
|                                                                                | Внешний вид                                                 | 9                                                        |  |  |
|                                                                                | Safe Exam Browser                                           |                                                          |  |  |

## ДОБАВЛЕНИЕ КОЛИЧЕСТВА ПОПЫТОК В ТЕСТЕ

Для добавления количества попыток тестирования есть несколько способов:

| Тест по разделу Архитектура компьютера и ПО<br>добавить переопределение пользователя                                                         |                                                                                                    | <ul> <li>Настройки</li> <li>Управление тестом</li> <li>Редактировать настройки</li> <li>Переопределение групп</li> <li>Переопределение пользователей</li> <li>Редактировать тест</li> <li>Просмотр</li> </ul> |
|----------------------------------------------------------------------------------------------------|----------------------------------------------------------------------------------------------------|----------------------------------------------------------------------------------------------------|
| 2. Можно ПЕРЕОПРЕДЕЛИТЬ НАСТРОЙКИ                                                                                                    | Тест по разделу Ар<br>▼ Переопределение                                                                                                    | хитектура компьютера и ПО                                                                                                    |
| ТЕСТА для одной группы или для отдельного                                                                                                    | Переопределение пользователя                                                                                                    | • Кичего не выбрано                                                                                                    |
| студента.                                                                                                    | Необходим пароль                                                                                                    | наити ▼<br>Иажмите, чтобы ввести текст 🖋                                                                                                    |
| Это удооно, когда нужно дооавить попытку(и),<br>установить новые даты начала/окончания                                                       | Начало тестирования                                                                                                    | 27 Ф сентября Ф 2021 Ф 10 Ф 49 Ф 🛗 🗆 Включить                                                                                                    |
| тестирования или изменить другие настройки                                                                                                   | Окончание тестирования                                                                                                    | 28 ¢ апреля ¢ 2020 ¢ 21 ¢ б4 ¢ ∰ ♥ Включить                                                                                                    |
| теста для какой-то конкретной группы или для                                                                                                 | Ограничение времени                                                                                                    | О         мин. Ф         Включить                                                                                                    |
| конкретного студента.                                                                                                    |                                                                                                    | Вернуться к тесту по умолчанию                                                                                                    |
| 3. Если нужно добавить попытки студентам, котор попытки (неумение работать в системе, обрыв св испорченные попытки в результатах тестировани | сци по какой<br>чиловани по какой<br>чиловани по какой<br>чито то то то то то то то то то то то то т | то причине испортили свои<br>стемы), то можно удалить эти<br>ие выше)                                                                                                    |

По умолчанию Вам присвоена роль «Преподаватель».

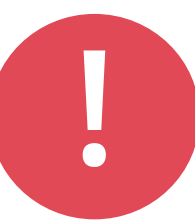

Для того чтобы просмотреть или выставить оценку необходимо выбрать элемент Вашего образовательного курса.

|                                                                                                  | ектура компьютера и по 🥜                                                           | Ред                                                                                                    | актировать 🔻              |  |  |
|--------------------------------------------------------------------------------------------------|------------------------------------------------------------------------------------|----------------------------------------------------------------------------------------------------|---------------------------|--|--|
| Ожидается 28 апреля 20                                                                           |                                                                                    | 🌣 Редактироваты                                                                                                    | 🏟 Редактировать настройки |  |  |
| Попыток - 267 из 4                                                                               |                                                                                    | Переместить вп                                                                                                    | раво                      |  |  |
| <b>ее вбираете</b><br>Тест по разделу Архи                                                       | е раздел НАСТРОЙКИ — РЕЗУЛЬТАТЫ — ОЦЕНКИ<br>тектура компьютера и ПО                | <b>«:</b> Настройки                                                                                                | <b>+ ≎</b> -              |  |  |
| Изолированные группы Все участники                                                               | Попыток: 334                                                                       | <ul> <li>Управление тестом</li> <li>Редактировать настройки</li> </ul>                                             |                           |  |  |
| 🔻 Что включить в отчет                                                                           | ▼ Свернуть все                                                                     | Переопределение групп                                                                                              |                           |  |  |
| Попытки от                                                                                       | записанные пользователи, имеющие попытки теста 🔶                                   | Переопределение пользователей<br>В Редактировать тест                                                              |                           |  |  |
| Попытки, которые                                                                                 | 🗹 В процессе 🗹 Просроченные 🗹 Завершенные 🗹 Не отправленные                        | <b>Q</b> Просмотр                                                                                                  |                           |  |  |
|                                                                                                  | Показывать не более одной законченной попытки каждого пользователя (Высшая оценка) | <ul> <li>Результаты</li> <li>Оценки</li> </ul>                                                                     |                           |  |  |
|                                                                                                  | 🗆 были переоценены / отмечены для переоценки                                       | • Оценки LIVE                                                                                                    |                           |  |  |
| Показать только попытки                                                                          |                                                                                    | • Ответы                                                                                                    |                           |  |  |
| Показать только попытки                                                                          |                                                                                    |                                                                                                    |                           |  |  |
| Показать только попытки<br>• Отображать варианты<br>Размер страницы                              | 30                                                                                 | <ul> <li>Статистика + содержание вопроса</li> </ul>                                                                |                           |  |  |
| Показать только попытки<br>• Отображать варианты<br>Размер страницы<br>Баллы для каждого вопроса | 30                                                                                 | <ul> <li>Статистика + содержание вопроса</li> <li>Оценивание вручную</li> </ul>                                    |                           |  |  |
| Показать только попытки                                                                          | 30<br>Да Ф                                                                         | <ul> <li>Статистика + содержание вопроса</li> <li>Оценивание вручную</li> <li>Локально назначенные роли</li> </ul> |                           |  |  |

Далее на странице Вам будет доступна следующая информация:

| Изолированные группы Все участники 🕈 | Попыток: 334                                                                       |
|--------------------------------------|------------------------------------------------------------------------------------|
| 🕶 Что включить в отчет               |                                                                                    |
| Попытки от                           | записанные пользователи, имеющие попытки теста 🔶                                   |
| Топытки, которые                     | 🛛 В процессе 💟 Просроченные 🗹 Завершенные 🗹 Не отправленные                        |
|                                      | Показывать не более одной законченной попытки каждого пользователя (Высшая оценка) |
| Показать только попытки              | Были переоценены / отмечены для переоценки                                         |
| 🕶 Отображать варианты                |                                                                                    |
| Размер страницы                      | 30                                                                                 |
| Баллы для каждого вопроса            | Да Ф                                                                               |
|                                      | Показать отчет                                                                     |

| Имя | Bce     | АБВГД                                                      | ц E É ж З И К Л          | м н о п       | P C T                          | У Ф Х                    | цчшщ               | Э Ю Я        |                |            |                |                |      |
|-----|---------|------------------------------------------------------------|--------------------------|---------------|--------------------------------|--------------------------|--------------------|--------------|----------------|------------|----------------|----------------|------|
| Фам | илия    | Bce A B B                                                  | ГДЕЕЖЗИК                 | л м н о       | ПР                             | С Т У Ф                  | ХЦЧЦ               | Щ Э Ю        | я              |            |                |                |      |
| Ска | чать та | бличные данные                                             | екак Значения, разделяе  | емые запятыми | (.csv) \$                      | Скачать                  |                    |              |                |            |                |                |      |
|     |         | Фамилия / Имя<br>/ Отчество или                            | Адрес электронной        |               | Тест                           |                          | Затраченное        |              | B. 1           | B. 2       | B. 3           | B. 4           | B. ! |
|     |         | второе имя                                                 | почты                    | Состояние     | начат                          | Завершено                | время              | Оценка/10,00 | /0,18          | /0,18      | /0,18          | /0,18          | /0,  |
|     | 8       | Тестовый<br>Тест1<br>Просмотр<br>попытки                   | test1@mail.ru            | Завершенные   | 21<br>октября<br>2019<br>12:07 | 31 октября<br>2019 22:12 | 10 дн. 10<br>час.  | 0,00         | <b>X</b> -     | <b>x</b> - | <b>X</b> -     | <b>X</b> -     | ×    |
|     | 0       | Гвоздилова<br>Ольга<br>Владимировна<br>Просмотр<br>попытки | 10191541@petrocollege.ru | Завершенные   | 24<br>октября<br>2019<br>01:17 | 28 апреля<br>2020 22:00  | 187 дн. 20<br>час. | 0,00         | <b>x</b> -     | <b>x</b> - | <b>x</b> -     | <b>x</b> -     | ×    |
|     | 9       | Тестовый<br>Тест1<br>Просмотр<br>попытки                   | test1@mail.ru            | Завершенные   | 9<br>ноября<br>2019<br>09:24   | 15 ноября<br>2019 18:58  | 6 дн. 9 час.       | -0,17        | <b>x</b> -     | <b>x</b> - | <b>X</b> -     | <b>X</b> -     | ×    |
|     |         | Тестовый<br>Тест1<br>Просмотр<br>попытки                   |                          | Завершенные   | 15<br>ноября<br>2019<br>19:02  | 15 ноября<br>2019 19:03  | 1 мин. 36<br>сек.  | -0,26        | <b>x</b> -     | <b>x</b> - | ✔0,18          | <b>×</b> -0,05 | ×    |
|     |         | Тестовый<br>Тест1<br>Просмотр<br>попытки                   |                          | Завершенные   | 19<br>ноября<br>2019<br>19:53  | 19 ноября<br>2019 20:11  | 18 мин. 14<br>сек. | 1,71         | <b>X</b> -0,06 | ✔0,18      | ✔0,18          | <b>×</b> -0,05 | ×    |
|     |         | Тестовый<br>Тест1<br>Просмотр<br>попытки                   |                          | Завершенные   | 19<br>ноября<br>2019<br>20:38  | 19 ноября<br>2019 21:25  | 47 мин. 24<br>сек. | 9,15         | ✔0,18          | ✔0,18      | ✔0,18          | ✔0,18          | ~    |
|     |         | Тестовый<br>Тест1<br>Просмотр<br>попытки                   |                          | Завершенные   | 8<br>декабря<br>2019<br>09:14  | 10 декабря<br>2019 11:36 | 2 дн. 2 час.       | 1,56         | <b>x</b> -     | <b>x</b> - | <b>X</b> -0,06 | <b>x</b> -     | ×    |
|     |         | Общее<br>среднее                                           |                          |               |                                |                          |                    | 1,71 (7)     | 0,02 (7)       | 0,05 (7)   | 0,07 (7)       | 0,01 (7)       | 0,C  |
| •   |         |                                                            |                          |               |                                | Пере                     | оценить выбра      |              | Удал           | ить выбр   | анные п        | опытки         |      |

Для более детального обзора категорий оценок по курсу и его элементам откройте меню:

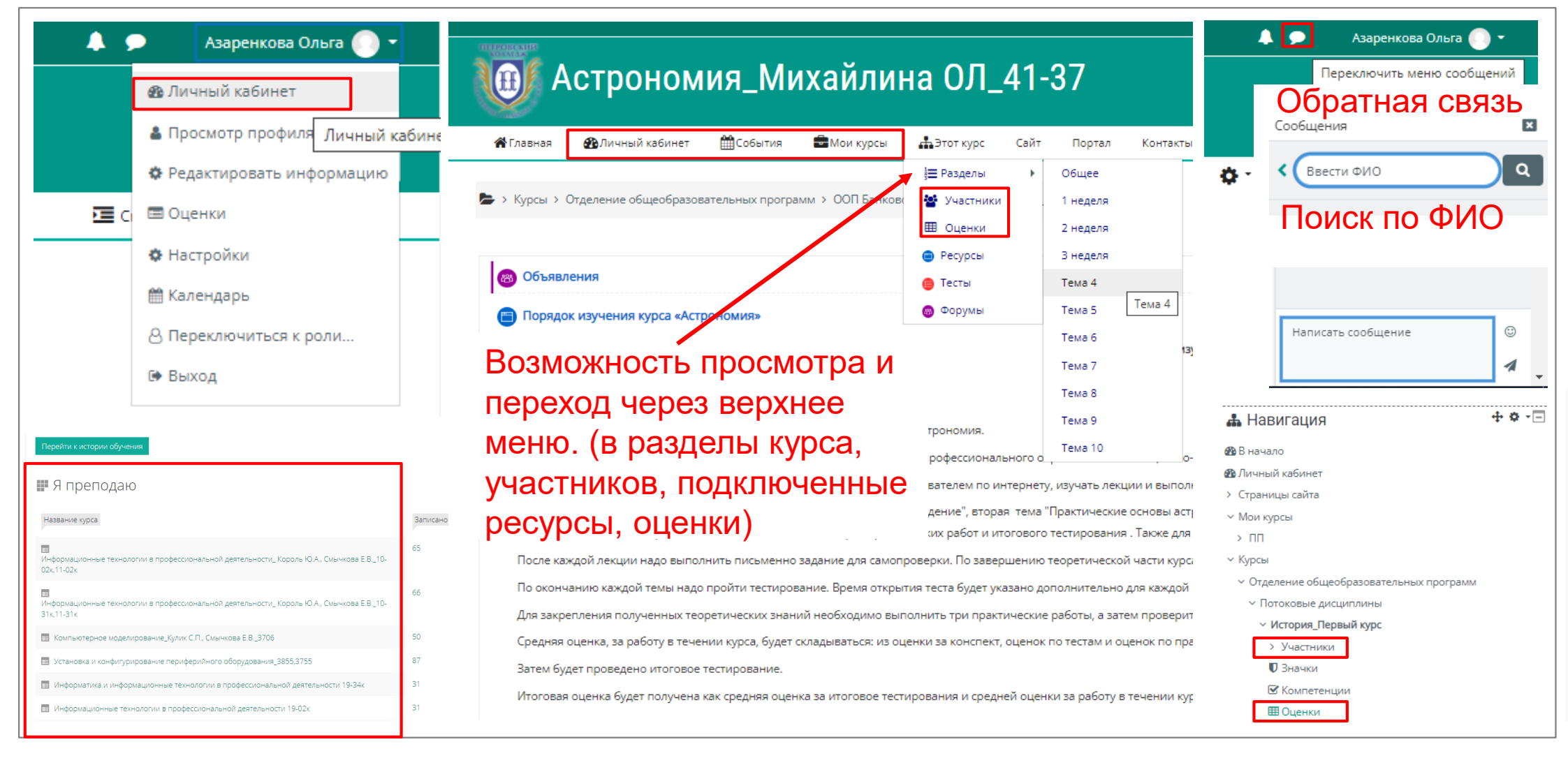

### Для более детального обзора категорий оценок по курсу и его элементам откройте меню:

| Общее л                                                                                                    |                                                                                                    |                                                                                                    | Persytianopath -                                                                              | 📽 Настройки                                                                                                    | <b>⊕ ≎ -</b> ⊡ |
|----------------------------------------------------------------------------------------------------|----------------------------------------------------------------------------------------------------|----------------------------------------------------------------------------------------------------|-----------------------------------------------------------------------------------------------|----------------------------------------------------------------------------------------------------|----------------|
| Курс "Информатика" разработан в соответствии с рекомендациями по организации пол<br>профессионального образования на базе основного общего образования с учетом треб<br>специальности среднего профессионального образования № 06-259 от 17.03.2015г. и пр<br>освоения студентами основной профессиональной образовательной программы СПО с<br>Своема студентами основной профессиональной образовательной программы СПО с<br>Как работать с курсом.<br>Ознакомьтесь, пожалуйста, с порядком обучения на курсе и правилами учета Ваш | учения среднего общего образования в преде<br>зований федеральных государственных образо<br>зимерной программы учебной дисциплины «И<br>получением среднего общего образования в о<br>их достижений. | лах освоения образовательных пр<br>овательных стандартов и получаем<br>нформатика». Содержание курса р<br>соответствии с ФГОС СПО третьего | ограмм среднего<br>юй профессии или<br>еализуется в процессе<br>поколения.<br>Редактировать т | <ul> <li>Управление курсом</li> <li>Редактировать настройки</li> <li>Завершить редактирование</li> <li>Завершение курса</li> <li>Пользователи</li> <li>Фильтры</li> <li>Отчеты</li> <li>Настройка журнала оценок</li> <li>Значки</li> <li>Резервное копирование</li> </ul> |                |
| астройка журнала оценок 🗢                                                                                                    |                                                                                                    |                                                                                                    |                                                                                               | <ul> <li>Частройки</li> <li>Управление оценками</li> </ul>                                                                                                    | + ≮            |
| астройка журнала оценок                                                                                                    |                                                                                                    |                                                                                                    |                                                                                               |                                                                                                    |                |
| остройка журнала оценок                                                                                                    | Весовые коэффициенты 🕜                                                                                                    | Максимальная оценка                                                                                                    | Действия                                                                                      | <ul> <li>Очен по оценкам</li> <li>История оценок</li> </ul>                                                                                                    |                |
| стройка журнала оценок<br>вание<br>1 Информатика                                                                                                    | Весовые коэффициенты 🍞                                                                                                    | Максимальная оценка                                                                                                    | <b>Действия</b><br>Редактировать <del>-</del>                                                 | <ul> <li>Отчет по оценкам</li> <li>История оценок</li> <li>Отчет по показателям</li> <li>Обзорный отчет</li> </ul>                                                                                                    |                |
| астройка журнала оценок<br>звание<br>• Информатика<br>ФИтоговый тест по Excel                                                                                                    | Весовые коэффициенты 🕢                                                                                                    | <b>Максимальная оценка</b> - 10,00                                                                                                    | <b>Действия</b><br>Редактировать <del>-</del><br>Редактировать <del>-</del>                   | <ul> <li>Отчет по оценкам</li> <li>История оценок</li> <li>Отчет по показателям</li> <li>Обзорный отчет</li> <li>Одиночный вид</li> <li>Отчет по пользователю</li> </ul>                                                                                                   |                |

Далее, из раздела **УПРАВЛЕНИЕ ОЦЕНКАМИ** выбираете отчет, который будет представлен в соответствующем виде:

| Отчет по оценка                                                                                                    | ам                                    |                                                                                                   |                                                                | Отчет по оценкам                                                | \$                               |                                                 |                                 |             |
|----------------------------------------------------------------------------------------------------|---------------------------------------|---------------------------------------------------------------------------------------------------|----------------------------------------------------------------|-----------------------------------------------------------------|----------------------------------|-------------------------------------------------|---------------------------------|-------------|
| Ізолированные группы Вс                                                                                                    | е участники 🕈                         |                                                                                                   |                                                                |                                                                 |                                  |                                                 |                                 |             |
| 3се участники:4/4                                                                                                    |                                       |                                                                                                   |                                                                |                                                                 |                                  |                                                 |                                 |             |
| мя Все А Б В Г Д                                                                                                    | ЕЁЖЗИ                                 | КЛМНОПРО                                                                                          | с Т У Ф Х Ц Ч Ш Щ Э                                            | юя                                                              |                                  |                                                 |                                 |             |
| амилия Все А Б В Г                                                                                                    | Д E Ë Ж З                             | И К Л М Н О П                                                                                     | Р С Т У Ф Х Ц Ч Ш Ш                                            | ц э ю я                                                         |                                  |                                                 |                                 |             |
|                                                                                                    |                                       |                                                                                                   |                                                                |                                                                 |                                  |                                                 |                                 |             |
| Фамилия 📤 / Имя / Отчество                                                                                                  | или второе имя                        | Адрес электронной почты                                                                           | Информатика —<br>Мтоговый тест по Excel 🖨 💉                    | 👝 Тест по теме "Ввод ред., 🚖 🖋                                  | 👝 Тест по теме: "MS Word 🚖 🖋     | 😑 Тест по теме: "Графичес 🚖 🖋                   | 😑 Тест по теме "Стилевое 🚖 🖋    | Итоговый те |
|                                                                                                    |                                       |                                                                                                   |                                                                |                                                                 | •                                |                                                 |                                 |             |
| Гвоздилова Ольга<br>Владимировна                                                                                            | III 🖋                                 | 10191541@petrocollege.ru                                                                          | 9,17 <b>Q</b>                                                  | 10,00 <b>Q</b>                                                  | 10,00 <b>Q</b>                   | 8,00 <b>Q</b>                                   | 10,00 <b>Q</b>                  |             |
| Гвоздилова Ольга<br>Зладимировна<br>Козихина Екатерина<br>Дмитриевна                                                        | ⊞ ø*                                  | 10191541@petrocollege.ru<br>10191871@petrocollege.ru                                              | 9,17 <b>Q</b><br>0,39 <b>Q</b>                                 | 10,00 <b>Q</b><br>6,00 <b>Q</b>                                 | 10,00 <b>Q</b><br>10,00 <b>Q</b> | 8,00 <b>Q</b><br>9,00 <b>Q</b>                  | 10,00 <b>Q</b><br>8,57 <b>Q</b> |             |
| Гвоздилова Ольга<br>Владимировна<br>Козихина Екатерина<br>Дмитриевна<br>Сидоренко<br>Анастасия Руслановна                   |                                       | 10191541@petrocollege.ru<br>10191871@petrocollege.ru<br>10191906@petrocollege.ru                  | 9,17 <b>Q</b><br>0,39 <b>Q</b><br>-Q                           | 10,00 <b>م</b><br>6,00 <b>م</b><br>-م                           | 10,00@<br>10,00@<br>-@           | 8,00 <b>व्</b><br>9,00 <b>व्</b><br>- <b>व्</b> | 10,00Q<br>8,57Q<br>-Q           |             |
| Гвоздилова Ольга<br>Владимировна<br>Козихина Екатерина<br>Дмитриевна<br>Сидоренко<br>Анастасия Руслановна<br>Тестовый Тест1 | · · · · · · · · · · · · · · · · · · · | 10191541@petrocollege.ru<br>10191871@petrocollege.ru<br>10191906@petrocollege.ru<br>test1@mail.ru | 9,17 <b>Q</b><br>0,39 <b>Q</b><br>- <b>Q</b><br>10,00 <b>Q</b> | 10,00 <b>Q</b><br>6,00 <b>Q</b><br>- <b>Q</b><br>10,00 <b>Q</b> | 10,00@<br>10,00@<br>-@<br>10,00@ | 8,00Q<br>9,00Q<br>-Q<br>10,00Q                  | 10,00Q<br>8,57Q<br>-Q<br>10,00Q |             |

| <ul> <li>Курсы &gt; Отделение заочного обучения &gt; ООП Учебный го</li> <li>Азаренкова Ольга Сообщен</li> <li>Обзорный отчет</li> <li>Изолированные группы Все участники </li> <li>Выберите пользователя Выберите</li> </ul> | д 2019-2020 > Информати<br>ие | іка > Оценки  | 1 > Обзорный    | й отчет         | В случаях, когда тест о<br>которые невозможно с<br>автоматически, они до<br>оценены преподавате<br>К ним относятся ответ<br>ЭССЕ, мульти-эссе, об<br>изображении: | одержит вопросы,<br>ценить<br>лжны быть<br>тем вручную.<br>ы на вопросы типа<br>бъект на |
|----------------------------------------------------------------------------------------------------|-------------------------------|---------------|-----------------|-----------------|----------------------------------------------------------------------------------------------------|------------------------------------------------------------------------------------------|
| Курсы > Отделение заочного обучения > ООП Учебный год 2019-2020 > Ин<br>Азаренкова Ольга Сообщение                                                                                                    | форматика > Оценки > Упра     | авление оценк | ами > Отчет по  | о пользователю  | <ul> <li>Частройки</li> <li>Управление тестом</li> <li>Редактировать настройки</li> </ul>                                                                         | <b>+ ○ -</b>                                                                             |
|                                                                                                    |                               |               |                 |                 | Переопределение групп                                                                                                    |                                                                                          |
|                                                                                                    |                               |               |                 |                 | Переопределение пользова                                                                                                    | телей                                                                                    |
| Отчет по пользователю 🗢                                                                                                    |                               |               |                 | _               | 🔅 Редактировать тест                                                                                                    |                                                                                          |
| Изолированные группы Все участники 🕈                                                                                                    |                               | Выберите      | одного или все: | х пользователей | 🗨 Просмотр                                                                                                    |                                                                                          |
|                                                                                                    |                               |               |                 | Просмот         | У Результаты                                                                                                    |                                                                                          |
| Элемент оценивания                                                                                                    | Рассчитанный вес              | Оценка        | Диапазон        | Проценты        | • Оценки                                                                                                    |                                                                                          |
| 🖿 Информатика                                                                                                    |                               |               |                 |                 | • Оценки LIVE                                                                                                    |                                                                                          |
| 😑 Итоговый тест по Excel                                                                                                    |                               | -             | 0-10            | -               | • Ответы                                                                                                    |                                                                                          |
| 😑 Тест по теме "Ввод, редактирование и форматирование текста"                                                                                                    | -                             | -             | 0-10            |                 | • Статистика                                                                                                    |                                                                                          |
| 😑 Тест по теме: "MS Word. Абзацы, интервалы, списки"                                                                                                    |                               | -             | 0–10            | -               | • Статистика + содержание                                                                                                    | вопроса                                                                                  |
| 😑 Тест по теме: "Графические объекты и таблицы"                                                                                                    |                               | -             | 0-10            |                 | • Оценивание вручную                                                                                                    | l                                                                                        |
|                                                                                                    |                               |               |                 |                 |                                                                                                    |                                                                                          |

#### Результат теста до ручного оценивания:

| Размер страницы<br>Баллы для каждого вопроса | Ю.                                   |                                     |                 |                   |                    |                                     |              |          |                               |                        |
|----------------------------------------------|--------------------------------------|-------------------------------------|-----------------|-------------------|--------------------|-------------------------------------|--------------|----------|-------------------------------|------------------------|
|                                              |                                      |                                     |                 |                   |                    |                                     |              |          |                               |                        |
|                                              | Показать отчет                       |                                     |                 |                   |                    |                                     |              |          |                               |                        |
|                                              |                                      |                                     |                 |                   |                    |                                     |              |          |                               |                        |
|                                              |                                      |                                     | Переоцен        | нить все Проб     | бный прогон переоц | енки                                |              |          |                               |                        |
|                                              |                                      |                                     |                 |                   |                    |                                     |              |          |                               |                        |
|                                              |                                      |                                     | все попыти      | и влияют на оконч | ательную оценку ст | удента                              |              |          |                               | Сбоосить насторики та  |
|                                              |                                      |                                     |                 |                   |                    |                                     |              |          |                               | copositie metporiet is |
|                                              |                                      | Скачать та                          | золичные данные | как значения, р   | азделяемые запяты  | ии (.csv) 🔹 Скача                   | TE .         |          |                               |                        |
|                                              |                                      | Адрес электронной                   |                 |                   |                    | Затраченное                         |              | B. 1     | B.2 B.3                       |                        |
|                                              | Имя / Фамилия                        | почты                               | Состояние       | Тест начат        | Завершено          | время                               | Оценка/10,00 | /3,33    | /3,33 /3,33                   |                        |
|                                              | Тест Тестовый                        | 5 A                                 |                 | 6 Ноябоь 2019     | 6 Hopfor 2010      |                                     | Еще не       |          | Toeőve                        | etce (                 |
|                                              |                                      |                                     |                 |                   |                    |                                     |              |          |                               |                        |
|                                              | Просмотр<br>попытки                  | test@mail.ru                        | Завершенные     | 16:53             | 16:55              | 1 мин. 41 сек.                      | оценено      | × 0.00   |                               | Ван Просмотр ответ     |
|                                              | Просмотр<br>попытки                  | test@mail.ru                        | Завершенные     | 16:53             | 16:55              | 1 мин. 41 сек.                      | оценено      | × 0,00   | ✓ 3.13<br><u>оцение</u>       | Ван Просмотр ответ     |
|                                              | Просмотр<br>попытки<br>Общее среднее | test@mail.ru                        | Завершенные     | 16:53             | 16:55              | 1 мин. 41 сек.                      | оценено      | 0,00 (1) | 3,33 (t) -                    | Ван Просмотр ответ     |
|                                              | Просмотр<br>попытки<br>Общее среднее | test@mail.ru<br>Выбрать все / Убрат | Завершенные     | 16:53             | 16:55              | 1 мин. 41 сек.<br>Удалить выбранные | оценено<br>- | 0,00 (1) | 3,33 <u>QUEHIIS</u><br>3,33 ( | Ван Просмотр ответ     |

Окно для оценивания (выставляется максимальное кол-во баллов и комментарий преподавателя при необходимости):

| 2 Tect                                                   | ст Тестовый                                                                                                    |
|----------------------------------------------------------|----------------------------------------------------------------------------------------------------|
| Тест Тес                                                 | ст по информатике                                                                                                    |
| Bonpoc Bau                                               | ши рассуждения по теме                                                                                                    |
| Вопрос 3 Плюсы и                                         | и минусы информационного общества                                                                                                    |
| иполнен<br>илл: 1,00 ЕСЛИ сраг<br>и позволяє<br>умствени | авнивать с индустриальным человечеством, всё рождение которого направлено исключительно на создание и принятие продукции, то в первом главными продуктами потребления и усвоения являются ум и знания, ч<br>чет ускорить процесс запоминания и повышает уровень умственного обрабатывания услышанного и увиденного. В такой среде на вес золота такие человеческие качества и таланты, как творческая сторона, а также<br>чные способности.                                                                                                    |
|                                                          | Комментарий 🔜 💁 В / Е́т Гіт 🗄 Е́ 8 2                                                                                                    |
|                                                          |                                                                                                    |
|                                                          | Балл из 1,00                                                                                                    |
|                                                          | Балл из 1,00                                                                                                    |
| Истор                                                    | <b>Балл</b> из 1,00<br>рия ответов                                                                                                    |
| Истор<br><b>шаг</b>                                      | Балл из 1,00<br>рия ответов<br>Время Действие Состояние Бал                                                                                                    |
| Истор<br><u>Шаг</u><br>1                                 | Балл         из 1,00           рия ответов         вало Состояни Бало           Врема         Действие           6/11/19, Начало         Гока нет ответов                                                                                                    |
| Истор<br>Шаг<br>1<br>2                                   | Валл       из 1.00         РИЯ ОТВЕТОВ       Катание         Время       Аействие         6/11/19,       Канование с индустриальных человечеством, всё рохдение которого направлено исключительно на содание и принятие продукции, то в первои главными с ответа         6/11/19,       Сохранено: Если сравнивать с индустриальных человечеством, всё рохдение которого направлено исключительно на содание и принятие продукции, то в первои главными по вышает уровень укственного обрабатывания услышанного и         6/11/19,       Сохранено: Если сравнивать с индустриальных человечеством, всё рохдение которого направлено исключительно на содание и принятие продукции, то в первои главными с ответа         6/11/19,       Сохранено: Если сравнивать с индустриальных человечеством, всё рохдение которого направлено исключительно на содание и принятие продукции, то в первои главными с ответа         6/11/19,       Сохранено: Если сравнивать с индустриальных человечеством, всё рохдение которого направлено исключительно на содание и принятие продукции, то в первои главными с ответа         6/11/19,       Сохранено: Если сравнивать с индустриальных человечеством, всё рохдение которого направлено исключительно на содание и принятие продукции, то в первои главными с ответа         6/11/19,       Сохранено: Если сравнивать с индустриальных человечеством и таланты, ках творческая сторона, а таке унственные способности. |

#### Результат теста после ручного оценивания:

| Размер страницы           | 30                                |                            |                 |                       |                      |                   |              |               |               |                      |                     |
|---------------------------|-----------------------------------|----------------------------|-----------------|-----------------------|----------------------|-------------------|--------------|---------------|---------------|----------------------|---------------------|
| Баллы для каждого вопроса | Да 🔻                              |                            |                 |                       |                      |                   |              |               |               |                      |                     |
|                           | Показать отчет                    |                            |                 |                       |                      |                   |              |               |               |                      |                     |
|                           |                                   |                            | Переоценить     | все Пробный про       | гон переоценки       |                   |              |               |               |                      |                     |
|                           |                                   | 1                          | Все попытки влі | ияют на окончательнук | о оценку студента    |                   |              |               |               | Сбро                 | осить настройки та! |
|                           |                                   | Скачать табличнь           | ые данные как   | Значения, разделяем   | ые запятыми (.csv) 🔻 | Скачать           |              |               |               |                      |                     |
|                           | Имя / Фамилия                     | Адрес электронной почты    | Состояние       | Тест начат            | Завершено            | Затраченное время | Оценка/10,00 | B. 1<br>/3,33 | B. 2<br>/3,33 | B. 3<br>/3,33        |                     |
| -                         | Тест Тестовый<br>Просмотр попытки | test@mail.ru               | Завершенные     | 6 Ноябрь 2019 16:53   | 6 Ноябрь 2019 16:55  | 1 мин. 41 сек.    | 6.67         | × 0,00        | <b>√</b> 3,33 | <b>√</b> <u>3.33</u> | Просмотр ответа     |
|                           | Общее среднее                     | Pulipara and Maara augus   |                 |                       |                      |                   | 6,67 (1)     | 0,00 (1)      | 3,33 (1)      | 3,33 (1)             |                     |
|                           |                                   | выорать все / Уорать выде/ | Перео           | ценить выбранные пог  | зытки Удалить вы     | бранные попытки   |              |               |               |                      |                     |

# НАСТРОЙКА ЖУРНАЛА ОЦЕНОК. ОТОБРАЖЕНИЕ ОЦЕНИВАЕМЫХ ЭЛЕМЕНТОВ

#### 1. Заходим в нужный курс. Переходим к настройкам журнала оценок:

| 😤 Главная 🛛 🖓 Личный кабинет 🛗 События 💼 Мои курсы                                     | 🛔 Этот курс Сайт Портал                            |                             |       |
|----------------------------------------------------------------------------------------|----------------------------------------------------|-----------------------------|-------|
| <ul> <li>Курсы &gt; Потоковые дисциплины ОФО &gt; Безопасность жизнедеятель</li> </ul> | ј≡ Разделы →<br>З Участники                        | 🔅 - 🔚 Скрыть блоки 🖌 Станда | эртнь |
|                                                                                        | 🖽 Оценки                                           | 🏟 Редактировать настройки   |       |
| Группы Скрипниченко проходят КР1,КР2,КР3 до 01.10.2021.                                | <ul> <li>Задания Оценки</li> <li>Лекции</li> </ul> | 🖋 Режим редактирования      |       |
|                                                                                        | 😑 Ресурсы                                          | 🏟 Завершение курса          |       |
| Труппы Скрипниченко проходят КР1,КР2,КР3 до 01.10.2021.                                | 😑 Тесты                                            | <b>Т</b> Фильтры            |       |
| 4039к                                                                                  | ⊕ Форумы                                           | 🏟 Настройка журнала оценок  |       |
| 4937                                                                                   |                                                    | Резервное копирование       |       |
|                                                                                        |                                                    | Восстановить                |       |

Далее. Переносим

элемент в нужное

место (нажать на

прямоугольник

перенести сюда)

# НАСТРОЙКА ЖУРНАЛА ОЦЕНОК. ОТОБРАЖЕНИЕ ОЦЕНИВАЕМЫХ ЭЛЕМЕНТОВ

2. Например, нам нужно сначала собрать все тесты для отображения оценок:

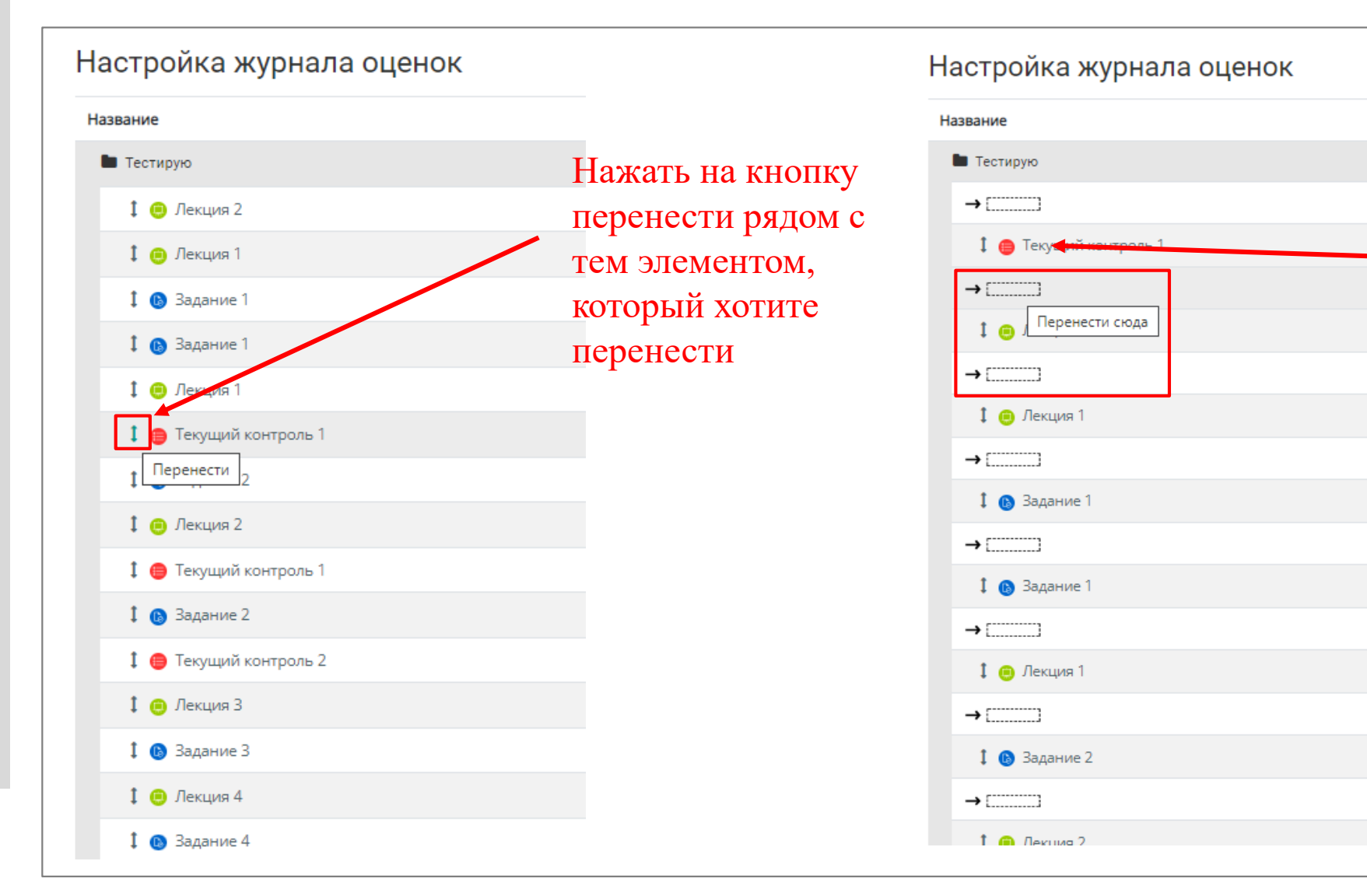

# НАСТРОЙКА ЖУРНАЛА ОЦЕНОК. ОТОБРАЖЕНИЕ ОЦЕНИВАЕМЫХ ЭЛЕМЕНТОВ

3. Итоги отображения оцениваемых элементов в отчете по оценкам:

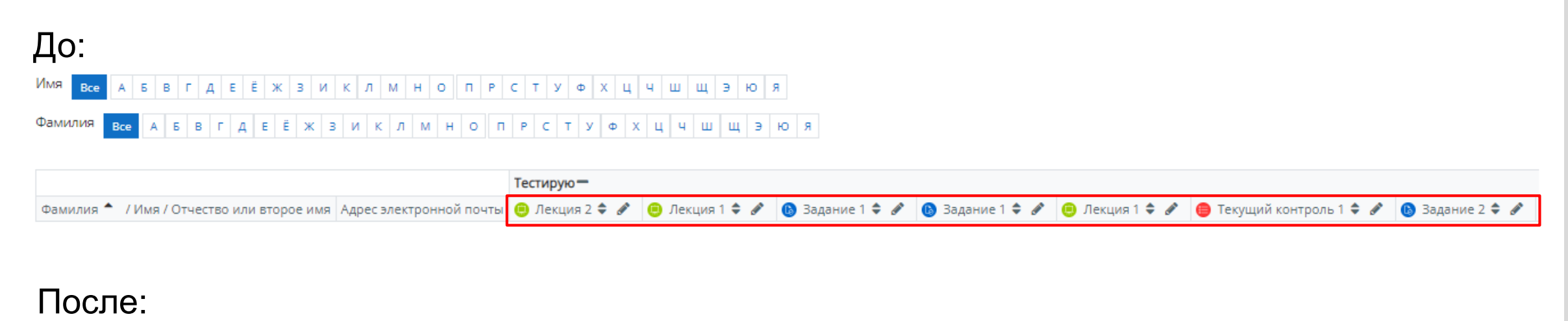

|                                                                   | Тестирую-                |                          |                          |                           |                |                |            |             |
|-------------------------------------------------------------------|--------------------------|--------------------------|--------------------------|---------------------------|----------------|----------------|------------|-------------|
| Фамилия 🌥 / Имя / Отчество или второе имя Адрес электронной почты | 😑 Текущий контроль 1 🗢 🖋 | 😑 Текущий контроль 1 🗢 🖋 | 😑 Текущий контроль 2 🗢 🖋 | 😑 Тестовый контроль 6 🗢 🖋 | 🤨 Лекция 1 🗘 🖋 | 🦲 Лекция 2 🗘 🖋 | 😑 Лекция 1 | \$ <i>I</i> |

#### Таким образом, можно упорядочить и другие элементы.

Отображение оцениваемых элементов по отчетам в журнале оценок напрямую зависит от тех элементов, которые размещаются в самом курсе и от того, какие определяются для них типы оценивания. Например, если размещен теоретический материал в виде лекции или в виде другого элемента, КРОМЕ ЭЛЕМЕНТА «ЗАДАНИЕ», не предполагается оценивание за этот элемент, тогда в настройках самого элемента в параметре «Оценка» нужно указать тип оценки «отсутствует». Таким образом, этот элемент вообще не будет отображаться в журнале оценок и соответственно в отчетах по оценкам.

# НАСТРОЙКА ТЕКСТОВОЙ ШКАЛЫ ДЛЯ ОЦЕНИВАНИЯ В КУРСЕ СДО

1. Заходим в нужный курс. Включаем режим редактирования курса:

| <ul> <li>Курс "Информатика" разработан в соответствии с рекомендациями по организации получения среднего образования в пределах освоения образовательных стандартов и получаю профессионального образования на базе основного общего образования с учетом требований федеральных государственных образовательных содержание курса</li> <li>Восстановить</li> </ul>                                                                                                    | ka l                                                                                                    |
|----------------------------------------------------------------------------------------------------|----------------------------------------------------------------------------------------------------|
| <ul> <li>Курсы &gt; Отделение заочного обучения &gt; ООП Учебный год 2019-2020 &gt; Информатика</li> <li>Завершить редактирование</li> <li>Завершить редактирование</li> <li>Завершить редактирование</li> <li>Завершение курса</li> <li>Фильтры</li> <li>Настройка журнала оценок</li> <li>Настройка журнала оценок</li> <li>Резервное копирования профессионального образования № 06-259 от 17.03.2015г. и примерной программы учебной дисциплины «Информатика». Содержание курса</li> <li>Восстановить</li> </ul>                                                                                                    | обытия 📾 Мои курсы 🏭 Этот курс Сайт Портал Контакты                                                                                                    |
| <ul> <li>У Курсы &gt; Отделение заочного обучения &gt; ООП Учебный год 2019-2020 &gt; Информатика</li> <li>Завершить редактирование</li> <li>Завершить редактирование</li> <li>Завершить редактирование</li> <li>Завершение курса</li> <li>Фильтры</li> <li>Настройка журнала оценок</li> <li>Курс "Информатика" разработан в соответствии с рекомендациями по организации получения среднего общего образования в пределах освоения образовательных профессионального образования на базе основного образования с учетом требований федеральных государственных образовательных стандартов и получаем специальности среднего профессионального образования № 06-259 om 17.03.2015г. и примерной программы учебной дисциплины «Информатика». Содержание курса</li> </ul> | 🗘 Редактировать настройки                                                                                                    |
| Сбщее ✓<br>Курс "Информатика" разработан в соответствии с рекомендациями по организации получения среднего образования в пределах освоения образовательных профессионального образования на базе основного образования с учетом требований федеральных государственных образовательных стандартов и получаем специальности среднего профессионального образования № 06-259 om 17.03.2015г. и примерной программы учебной дисциплины «Информатика». Содержание курса<br>1 Восстановить                                                                                                    | > ООП Учебный год 2019-2020 > Информатика 🌮 Завершить редактирование                                                                                                    |
| Общее ✓<br>Курс "Информатика" разработан в соответствии с рекомендациями по организации получения среднего общего образования в пределах освоения образовательных пр<br>профессионального образования на базе основного общего образования с учетом требований федеральных государственных образовательных стандартов и получае<br>специальности среднего профессионального образования № 06-259 om 17.03.2015г. и примерной программы учебной дисциплины «Информатика». Содержание курса р<br>Восстановить                                                                                                    | 🗢 Завершение курса                                                                                                    |
| Курс "Информатика" разработан в соответствии с рекомендациями по организации получения среднего общего образования в пределах освоения образовательных про<br>профессионального образования на базе основного общего образования с учетом требований федеральных государственных образовательных стандартов и получаем<br>специальности среднего профессионального образования № 06-259 от 17.03.2015г. и примерной программы учебной дисциплины «Информатика». Содержание курса р<br>В Восстановить                                                                                                    | 🕇 Фильтры                                                                                                    |
| Курс "Информатика" разработан в соответствии с рекомендациями по организации получения среднего общего образования в пределах освоения образовательных пр<br>профессионального образования на базе основного общего образования с учетом требований федеральных государственных образовательных стандартов и получаем<br>специальности среднего профессионального образования № 06-259 om 17.03.2015г. и примерной программы учебной дисциплины «Информатика». Содержание курса р                                                                                                    | 🔅 Настройка журнала оценок                                                                                                    |
| профессионального образования на базе основного общего образования с учетом требований федеральных государственных образовательных стандартов и получаем специальности среднего профессионального образования № 06-259 от 17.03.2015г. и примерной программы учебной дисциплины «Информатика». Содержание курса р                                                                                                    | гвии с рекомендациями по организации получения среднего общего образования в пределах освоения образовательных пр                                                                                                    |
| специальности среднего профессионального образования на обезо от плолео все и примерион программы учесной длединины читформание курса р                                                                                                    | сновного общего образования с учетом требовании федеральных государственных образовательных стандартов и получаем<br>со образования № 06-259 от 17.03.2015г. и примерной программы учебной лисциплины «Информатика». Содержание курса |
| освоения студентами основной профессиональной образовательной программы СПО с получением среднего общего образования в соответствии с ФГОС СПО третьего 🕇 Импорт                                                                                                    | нальной образовательной программы СПО с получением среднего общего образования в соответствии с ФГОС СПО третьего <b>1</b> Импорт                                                                                                    |
| 4 Копировать курс                                                                                                    | 🖉 Копировать курс                                                                                                    |

#### 2. Переходим к редактированию элемента (задание, лекция и т.д.):

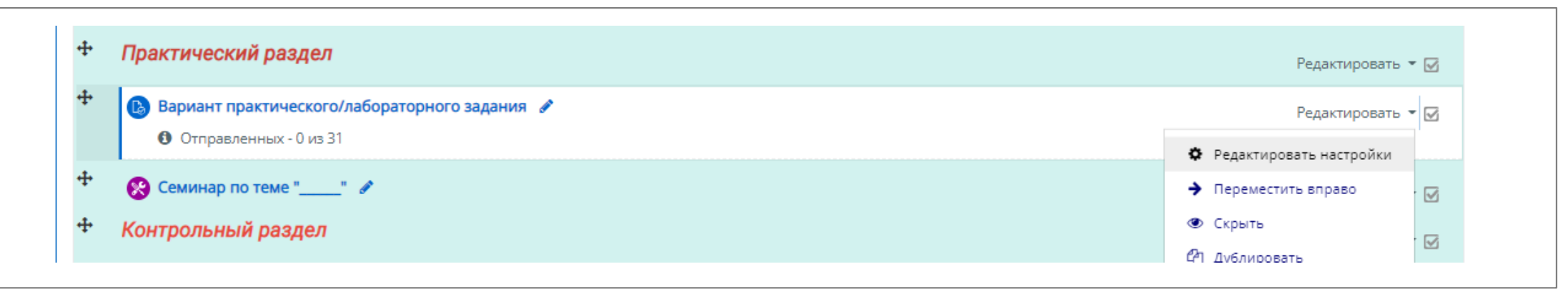

# НАСТРОЙКА ТЕКСТОВОЙ ШКАЛЫ ДЛЯ ОЦЕНИВАНИЯ В КУРСЕ СДО

3.На странице редактирования элемента переходим к параметру «оценка». Устанавливаем тип оценки и шкалу:

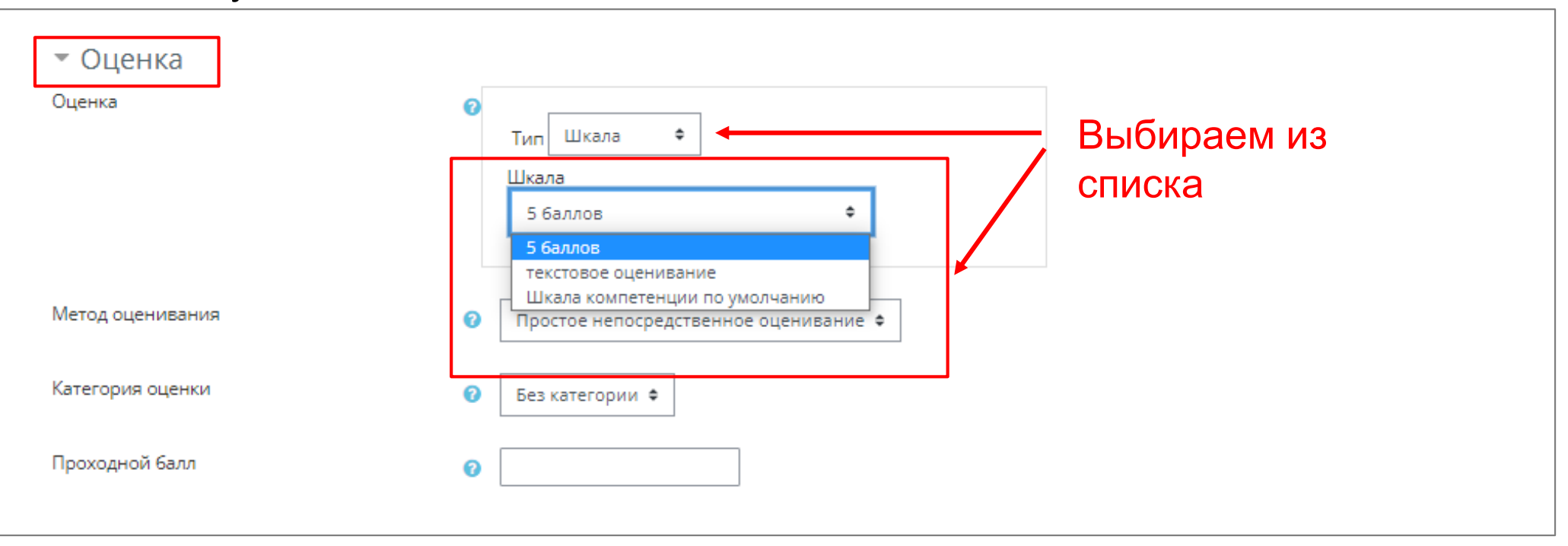

4. Сохраняем внесенные настройки элемента. Переходим на страницу курса, завершаем редактирование:

Сохранить и вернуться к курсу Сохранить и показать Отмена

# НАСТРОЙКА ТЕКСТОВОЙ ШКАЛЫ ДЛЯ ОЦЕНИВАНИЯ В КУРСЕ СДО

5. При проверке задания, шкала оценивания будет выглядеть следующим образом:

| ействия ог | ценивания Выб            | ерите                                            | ~                          |                                |                                               |                 |                                   |                              |                             |                         |                                    |                          |
|------------|--------------------------|--------------------------------------------------|----------------------------|--------------------------------|-----------------------------------------------|-----------------|-----------------------------------|------------------------------|-----------------------------|-------------------------|------------------------------------|--------------------------|
| золирован  | ные группы Во            | е участники                                      | ~                          |                                |                                               |                 |                                   |                              |                             |                         |                                    |                          |
| Выбрать    | Изображение пользователя | Фамилия /<br>Имя /<br>Отчество или<br>второе имя | Адрес электронной<br>почты | Статус                         | Оценка                                        | Редактировать   | Последнее<br>изменение<br>(ответ) | Ответ<br>в<br>виде<br>текста | Ответ<br>в<br>виде<br>файла | Комментарии<br>к ответу | Последнее<br>изменение<br>(оценка) | Отзыв в виде комментария |
|            | 2                        | Благинина<br>Полина<br>Александровна             | 10191077@petrocollege.ru   | Нет<br>ответа<br>на<br>задание | Оценка<br>Без оценки<br>не зачтено<br>зачтено | Редактировать - | 320                               |                              |                             |                         | -                                  |                          |
|            | 2                        | Тестовый<br>Тест1                                | test1@mail.ru              | Нет<br>ответа<br>на<br>задание | Оценка<br>Без оценки 🛩                        | Редактировать • | 5 <del>7</del> 2)                 |                              |                             |                         |                                    |                          |